教師專業資訊系統「導生一覽表」功能改版說明

102.11.28

1. 導師登入教師專業資訊系統後,可於「教學相關」點選「導生資

料一覽表」查閱所有導生資料

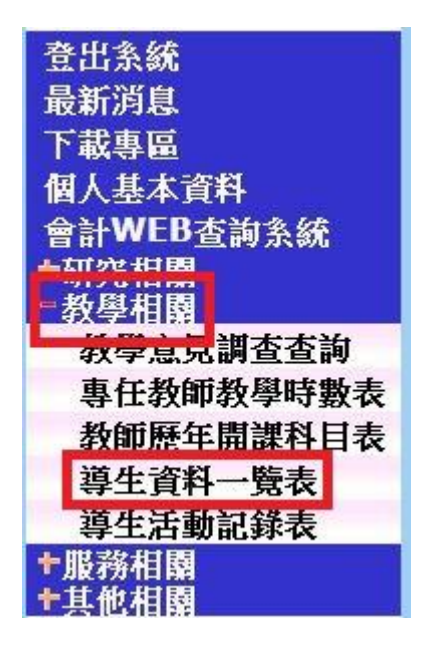

2. 點選「導生資料一覽表」後,會出現提醒導師注意學生狀況之文

字,請點選「同意」後進入導生資料一覽表

註:如有問題,請與輔導中心聯繫。

「為尊重及保護學生個人隱私,提醒老師給予適當的保密,謝謝!」 附註:憂鬱量表施測主要為當下兩週之內心情,可能為一時入學之適應 、或特殊事件引起或亦可能為長期心情狀態,不一定為憂鬱症,請老師 多關心、了解同學,但避免過度擔心。若有需要可與各學院輔導老師聯 繋討論。 同意

3. 進入導生一覽表後, 左上方以學制區分, 導師可點選不同學制分

別觀看不同導生之資料

| 登出系統<br>最新消息<br>下載專區<br>個人基本資料<br>會計WEB查詢系統<br>↑研究相關<br>-教學相關 | 學士班 葡<br><b>學年度:</b> 102 | 〔士班 博士班<br>读 <b>道师:</b> 【 | 老師 | 學士     | 班導生資 | 料一覽  | 表    |           |
|---------------------------------------------------------------|--------------------------|---------------------------|----|--------|------|------|------|-----------|
| 教學意見調查查詢                                                      | RZTH                     | 年級/班級                     |    | 學生基本資料 |      | 本學期修 | 畢業資格 | 10788     |
| 等 <b>正</b> 教師 歷 年 開 課 科 目 表                                   | ЖЛ                       | 学说                        | 手機 | E-mail | 身分別  | 課學分數 | 審查表  | 172-T 2CH |
| 導生資料一覧表<br>導生活動記錄表<br>1服務相關<br>1其他相關                          |                          |                           | -  |        |      | 19   | 開啟   |           |

碩士班介面如下圖

|    |        |          |    |        | 碩士  | <b>进導生</b>              | 資料一  | 覽表    |           |       |        |                 |
|----|--------|----------|----|--------|-----|-------------------------|------|-------|-----------|-------|--------|-----------------|
| 學年 | E度:102 | 導師:      | 老師 |        |     |                         |      |       |           |       | 「下載Ext | cel檔 查詢碩士班導生選課單 |
|    |        | 年級/班級    |    | 學生基本資料 |     | 太聲期條                    | 歷年條課 | 成績    | 排名        | 太壓期工讀 |        |                 |
|    | 照片     | 學號<br>姓名 | 手機 | E-mail | 身分別 | 本 学 期 修<br>別<br>課 學 分 數 | 成績   | 101-1 | 1-1 101-2 | 時數累計  | 學位論文口試 | 備註              |

博士班介面如下圖

博士班導生資料一覽表

| <b>學年度:</b> 102 | 導師:      | 老師 |        |     |      |      | 下載Ex   | cel檔 | 查詢博士班導生選課單 |
|-----------------|----------|----|--------|-----|------|------|--------|------|------------|
|                 | 年級/班級    |    | 學生基本資料 |     | 本學期修 | 歷年修課 | Bussie |      | HI 33.     |
| 照斤              | 學號<br>姓名 | 手機 | E-mail | 身分別 | 課學分數 | 成績   | 學位讀文口試 |      | 翔註         |

4. 「身分別」將區分學生之入學身分(入學身分由教務處提供)

5. 點選學生之「本學期修課學分數」可查看學生選課之課表

|    | A  | 班別: 4     | 年級:1          |                 | ·斯·  | 条        | 學號:             | 姓名:      |                | 本學期修 |
|----|----|-----------|---------------|-----------------|------|----------|-----------------|----------|----------------|------|
|    |    |           | 37            | <b>E</b> 121 (d | 期選修科 | 年度第第1學期學 | 102學生           | 框後,<br>表 | 點選紅色框<br>會出現選課 | 課學分數 |
| 大綱 | 教室 |           | 星期節次          | 學分歸屬            | 學分   | 授謀教師     | 科目名稱            | 班別 利     | 科目代碼           |      |
| 連結 |    |           |               | 必修              | 3    |          |                 | 07       |                | 19   |
| 連結 |    |           | 五3,4,5        | 必修              | 3    |          |                 | 05       |                |      |
| 連結 |    |           | 二10,11 四10,11 | 必修              | 3    |          |                 | 07       |                | 単語葉選 |
| 連結 |    | <u>45</u> | 二に四に          | 必修              | 3    |          |                 | 01       |                | 申請棄選 |
| 連結 |    | N GE      | -8,9 Ξ8,9     | 必修              | Ð 3  |          | \\<br>\\<br>(CE | 01       | - B            | 申請棄選 |
| 連結 |    | 1         | ≤ 10,11       | 必修              | 0    |          |                 | 29       |                | 申請棄選 |
| 連結 |    |           | -10,11        | 通識              | 2    |          |                 | 03       | _              | 申請棄選 |
| 連結 |    |           | 2,3           | 通識              | 2    |          |                 | 18       |                | 申請棄選 |

導師亦可於「查詢學士班(碩士班、博士班)導生選課單」按鈕 中查看所有導生之選課表

| 學 | 上班 導 | 生資料  | 一覽表  |      | 點選紅(<br>查詢所有 | も框中之按鈕<br>「導生フ調素 |       | 查詢碩士班導生選課單」「查詢博士班導生選調 |        |                |  |  |  |
|---|------|------|------|------|--------------|------------------|-------|-----------------------|--------|----------------|--|--|--|
|   |      |      |      |      |              | JUT CON          |       |                       | 「下載Exc | el檔 查詢學士班導生選課單 |  |  |  |
|   |      | 本學期修 | 基業資格 |      | 上一學期         | 太學期日前            | 成績    | 排名                    | 本學期工讀  |                |  |  |  |
|   | 身分別  | 課學分數 | 審查表  | 1/2个 | 預警次數         | 被預警次數            | 101-1 | 101-2                 | 時數累計   | 備註             |  |  |  |

6. 點選學生之「畢業資格審查表」可察看學生之畢業資格審查表

碩士班、博士班欄位點選「歷年修課成績」可察看學生歷年之修

課成績

| 畢業資格 | 國     | 立 | 中   | 中<br>si : <b>1</b> | 正               |    | 大  | 學     | 學 | 學 學 | 生  |    | 畢               |    | 業    | 業 資 相 |     | 格審 | 核    |                 | 表    |        | 畢業審核:<br>印製日期: | は果: 是<br>102/9/3 第1 3 | 종[]<br>( |                 |  |
|------|-------|---|-----|--------------------|-----------------|----|----|-------|---|-----|----|----|-----------------|----|------|-------|-----|----|------|-----------------|------|--------|----------------|-----------------------|----------|-----------------|--|
| 金宣衣  | 姓名:   |   | 系組別 | : 0                |                 |    |    | 雙主修:  |   |     |    | *  | 糸:              |    |      |       | 學程: |    |      | 1               | (得學) | 分總計: 0 | 累計排名:          | 13.                   | 冊次素      | t: 0            |  |
|      | 名稱-代碼 |   | 學分  | 成績                 | <b>學學</b><br>年期 | 類別 | 科目 | 名稱-代碼 |   |     | 學」 | 花貴 | <b>學學</b><br>年期 | 類別 | 科目名稱 | -代碼   |     | 4  | 1 成績 | <b>學學</b><br>年期 | 類別   | 科目名稱   | -代碼            | 4                     | 學藏       | <b>學學</b><br>年期 |  |
|      |       |   |     |                    |                 |    |    |       |   |     |    |    |                 |    | -    |       |     | 1  |      |                 |      |        |                |                       |          |                 |  |
| 開啟   |       |   | -   | -                  | -               |    | -  |       |   |     |    | +  | _               | -  |      |       |     | -  | -    |                 | -    | -      |                |                       | -        |                 |  |
|      |       |   |     | +                  |                 | -  |    |       |   |     | ++ | -+ | _               | -  |      |       |     | -  | -    | -               |      | -      |                |                       | +        |                 |  |

## 國立中正大學學生歷年成績表

| 姓名:                                                  | 學號: |             |           |
|------------------------------------------------------|-----|-------------|-----------|
| 系組別:                                                 |     | 印製日期:102/9/ | 6 第 1/1 頁 |
|                                                      |     | 第一學         | 明 第二學期    |
|                                                      | 科目  | 學 成<br>分 續  | 學 成   分 績 |
| 實得學分總計:0<br>累計平均:0<br>累計排名:<br>Grade Point Average:0 |     |             |           |

7. 「1/2 不及格紀錄」會顯示學生 1/2 學分不及格之學期與通過學分

數、修習學分數

| 1/2不及格記錄         |     |
|------------------|-----|
| 100-1:7/22[通過/總學 | :分] |

8. 預警次數部分將顯示本學期與上學期之被預警次數,點選後可顯

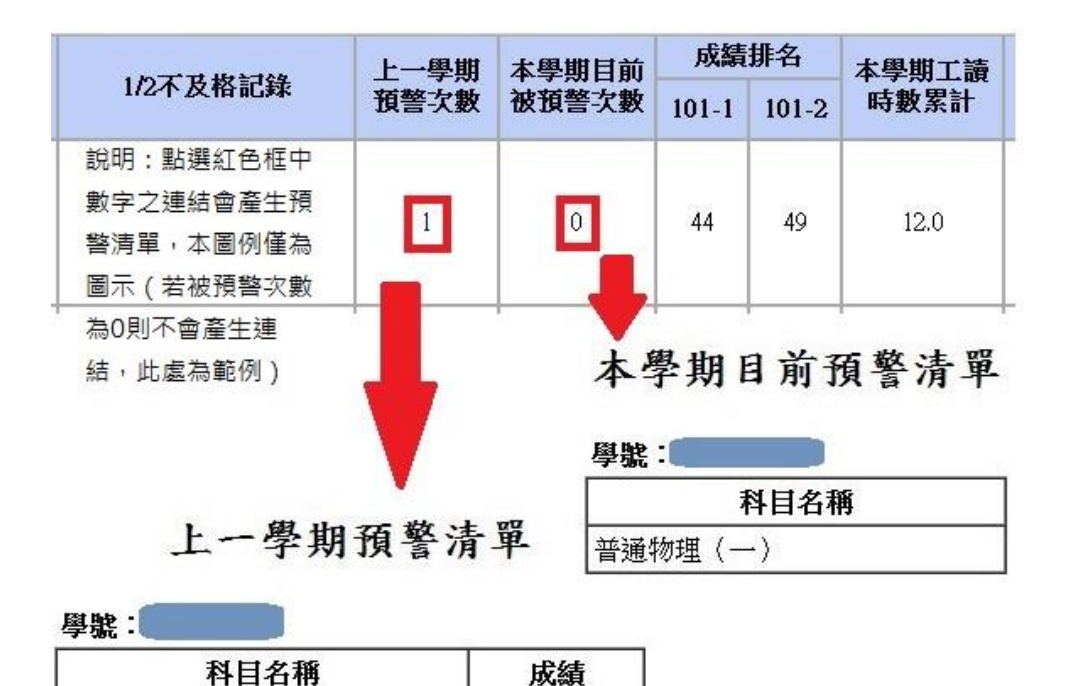

示科目名稱。上學期被預警科目會顯示最後之學期成績

9. 成績排名將顯示上一學年度之學期成績排名,若無成績將顯示為

61

「無」

勞工保險理論與實務

10.工讀時數將自動帶入學生於工讀系統填報之時數

11.碩士班、博士班欄位有「學位論文口試」,記載學生申請學位考試

之年月,及學位考試分數

| 本學期修 | 歷年修課 | 成績    | 排名    | 本學期工讀 | 69 13-34 3 | 144.3.5 |
|------|------|-------|-------|-------|------------|---------|
| 課學分數 | 成績   | 101-1 | 101-2 | 時數累計  | 學位論又口試     | 預註      |
| 13   | 開啟   | 無     | 無     | 0     |            |         |

12.「備註」欄位顯示學生之下列資訊提供老師參考:

(1)憂鬱量表測驗:偏中高

(2)申請學雜費減免:低收入戶子女、中低收入戶子女

(3)申請弱勢助學(將於通過審查後帶入)

13.導師可按下「下載 Excel 檔」下載所有導生資料表(內容以 Excel 檔產生)